5

## How To: Using Software Center to Install Applications on Windows Computer

This instruction provides information on how to use Software Center to install authorized Lynn University Windows 10 compatible applications.

Step-by-step guide

- 1. Once logged into Windows 10 Desktop
- 2. Click on the Windows Logo in the bottom left-hand corner of your screen
- 3. Once you click on the Windows logo, begin typing Software Center.
- 4. Click on the **Software Center** Desktop App button that appears

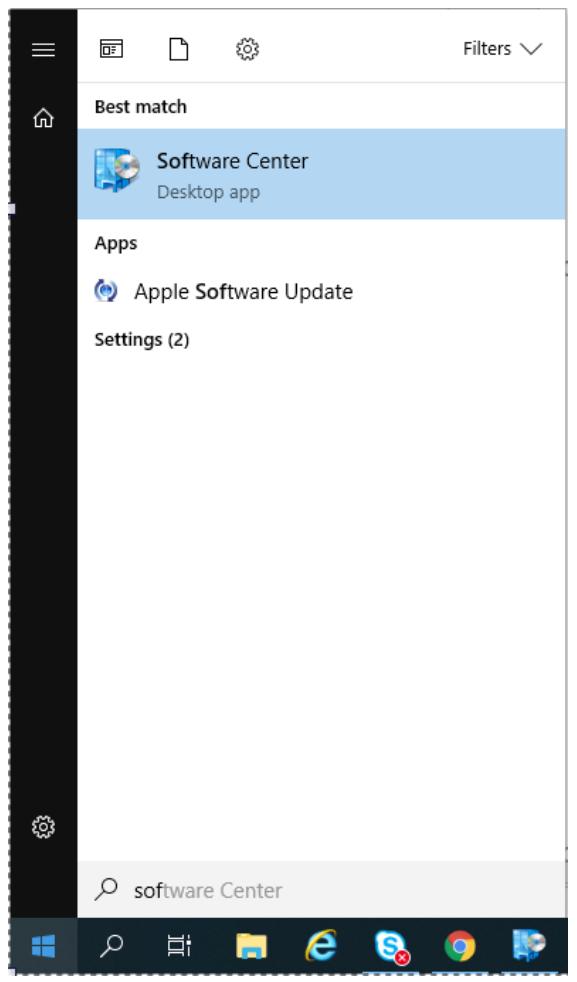

- 5. The Lynn University Application Catalog will open
- 6. Under the **Applications Tab**, choose the application you wish to install (if there are 2, choose the one with the **NEW** banner)
- 7. Click the Install
  - a. Your application will begin to install
  - b. When complete, the *Install* button will change to an *Uninstall* button
- 8. You have successfully installed your application

**Related articles** 

Content by label

There is no content with the specified labels